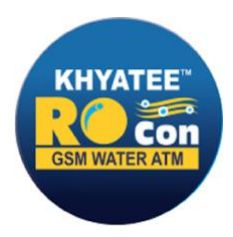

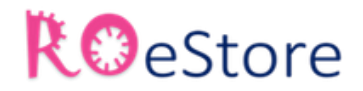

Store

# **Product Manual**

This user manual will help you in knowing all the unique features of the RO con including installation, operation and programming procedure in a step by step manner. Please keep this handy manual for easy reference.

# INTRODUCTION

The model RO Con is the new generation of RO automation control panel, which has highly intelligent advance microcontroller, which controls the complete operating logic of RO water treatment process. These panels are ideally suited for small and medium sized RO plants. The panel takes 9 inputs from 1) Low pressure switch (LPS) 2) High pressure switch (HPS) 3) Permeate tank level switch 4) Raw water tank level switch 5) Conductivity and 6) Auxiliary input 1 7) Auxiliary input 2 these two inputs can be configured as RWLVL/RL2/ORP/DOSING or OFF/ 8) Flow sensor input1 9) Flow sensor input 2. Panel also controls the four outputs namely 1) Raw water pump (RWP) 2) High pressure pump (HPP) 3) Flushing solenoid valve 4) Dosing pump. The advance microcontroller logic also takes care of the required motor protection such as overload, dry running and phase failure from supply side.

# **IMPORTANT FEATURES OF R0 11 PANEL**

- 1. Total RO automation controls by new generation advance microcontroller.
- 2. Operating supply range 100Vac 280Vac ± 5% at 50Hz.
- 3. Two line 16 characters LCD shows all necessary messages.
- 4. All Ro process and indication shows on mimic diagram with indication.
- 5. Industrial standard 4 key operation.
- 6. Separate power ON/OFF switch.
- 7. Easy and user-friendly setting navigation having only one 4 digit site settable password.
- 8. Site settable flow constant range 05-3000 pulse/liter.
- 9. Separate flow indication on RO panel.
- 10. Inbuilt hour- meter up to 9999 hours and 59 minute.
- 11. Inbuilt flow totalizer up to 9999999 liter.
- 12. Inbuilt flow tachometer up to 9999999 liter with easy reset facility.
- 13. Raw water pump dryrun auto start timer up to 10 min 720 min.
- 14. Easy interface with auto multiport valve.
- 15. Easy web based monitoring and control on gsm model
- 16. Very unique self- checks facility which makes the trouble shooting easy.
- 17. Easy to use SMS based android application for gsm model

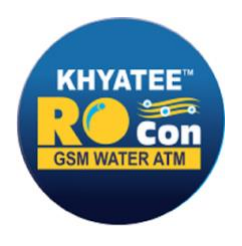

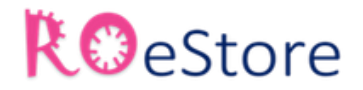

#### **OPTIONAL FEATURES AVAILABLE IN R011 PANEL**

- 1) RO 11 E with gsm
- 2) RO 11 E with temperature measurement of Permeate tank
- 3) RO 11 E with water level controller
- 4) RO 11 E with pressure measurement

# **OPERATING LOGIC**

Keep "Panel Power on" switch in ON mode, if the level of permeate tank is low then raw water pump starts and the reject solenoid valve will open for a programmed time for flushing the membrane. After the flush time is over the advance microcontroller will check for low pressure input LPS signal, if the signal is ON, the high pressure pump will start after the set de-bounce time. The de-bounce time helps in avoiding unnecessary chattering of the high pressure pump contactor due to initial dipping in the suction pressure.

This panel is also equipped to suit the application with auto multiport valve treatment and gsm connectivity.

# **STARTING SEQUENCE**

After switching ON the power supply of the RO controller, it checks for the following inputs

- 1) If the level of the permeate tank is low, the raw water pump will starts and the reject solenoid valve will open for a pre programmed time period.
- 2) After flushing is over the advance microcontroller will check for low pressure input signal (LPS), if the signal is ON, the high pressure pump will starts after the set de-bounce time.

# **STOPPING SEQUENCE**

Under following condition RO controller will stop its operation.

- 1. If power ON switch kept in OFF mode.
- 2. If auto/manual switch operate on manual mode.
- 3. If treated water tank becomes full.
- 4. If high pressure switch is ON.

# TRIP SEQUENCE AND CASUSES

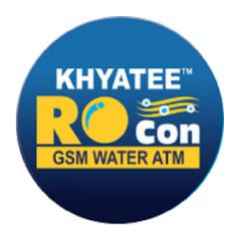

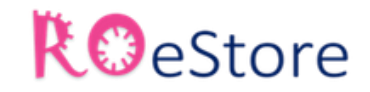

Under following condition RO controller will trip

- 1. Overload: Raw water pump(RWP) / High pressure pump (HPP)
- 2. Dry run: High pressure pump(HPP) / High pressure pump (HPP)
- 3. EHC (extreme high current) : High pressure pump (HPP) / Raw water pump(RWP)
- 4. Conductivity above the set limit.
- 5. Auxiliary 1 & 2 inputs activated If any of the above condition occurs, then high pressure pump stops (HPP) and Raw water pump (RWP), flushing solenoid valve will open for a pre programmed time.

# **PARAMETER SETTING**

RO control panel has an industrial standard 4-key interface which makes the parameter setting very easy and user- friendly.

4-key function

- 1) Auto/Manual key: This key used to run the RO controller in automatic mode or manual mode
- 2) **↑/Flush/RWP**: This key used for increment the settable parameter and in manual mode this key can be use to ON/OFF the raw water pump (RWP)
- 3) ↓/HPP/Reset: This key used for decrement the settable parameter and in manual mode this key can use to ON/OFF the high pressure pump (HPR).
  (Note: HPP pump ON only when RWP ON)
  This key also has a reset function at fault condition.
- 4. **Setting /Accept**: With this key you can enter the setting menu and store the settable parameter.

# SETTING METHODE

- 1. Put on the 'Auto/Manual' switch in manual mode, after completing the system OFF process press "Setting/Accept' switch till display shows Enter password.
- Use '↑'arrow key for increment the number and '↓' arrow key for curser shifting to the next position. Operator password is 1234 (menu 1 to 6) & master password is xxxx (menu 1 to 27) with dealer.
- 3. After entering the four digit password press 'Accept' key. If password ok, Ro controller enters in the setting mode or if password is wrong display shows invalid and allows entering password again.

Using ' $\uparrow$ 'arrow and ' $\downarrow$ ' arrow key scroll the setting menu and 'Accept' key is used to select the parameter and store the selected parameter setting.

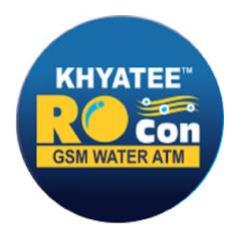

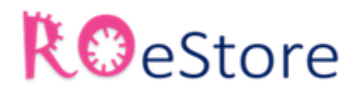

# MENU DESCRIPTION FOR SETTING

#### 1. RWP OL & DRY:

Set the overload and dry run trip current of raw water pump (RWP).

#### 2. HPP OL & DRY:

Set the overload and dry run trip current of high pressure pump (HPP).

#### 3. HPP OPRN delay

Set the high pressure pump (HPP) de-bounce ON/OFF time delay.

#### 4. Conductivity

Set the conductivity alarm set point and alarm ignore time delay

#### 5. Tank float: RW tank float/TW tank float

Set the treated water tank float signal ON/OFF

#### 6. LPS & HPS SW

Set the low pressure switch (LPS) and high pressure switch (HPS) signal ON/OFF

#### 7. RWP trip delay

Set the overload and dry run trip time delay of raw water pump (RWP).

# 8. HPP trip delay

Set the overload and dry run trip time delay of high pressure pump (HPP).

# 9. DRY Auto-start timer for RWP

Set the dry run auto start function of raw water pump (RWP)

#### **10.** Flushing VLV (on timer)

Set the reject solenoid valve ON time duration

#### 11. Auto flushing (interval valve ON)

Set the auto flushing time interval and reject solenoid valve ON time duration at the time of auto flushing.

#### **12.** Flow constant

Set the flow constant pulse count per liter for flow sensor.

Flow sensor LED functions as follows: 1. Flow on = Blinking 2. Flow off = continuous ON 3. Flow sensor setting off = off.

#### 13. Aux IP1 & IP2

Set the auxiliary input 1 & 2 as follows

OFF- Disable the auxiliary input.

RW/LVL – set as raw water tank float (for RO 11 Model)

ORP – set as ORP alarm input

DOSING - set as dosing input

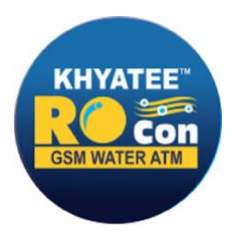

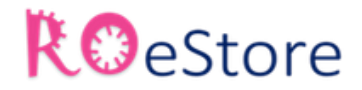

# (NOTE: if auto MPV operation selected then aux I/P1 and aux I/P2 automatically configured as RL2 and RL1)

#### 14. MPV operation

Set the auto multiport valve operation ON/OFF.

#### **15. Configure O/P (output)**

Set the raw water pump (RWP), high pressure pump (HPP) and reject solenoid valve output ON/OFF.

#### **16.** Auxiliary O/P (output)

Set the auxiliary output as follows

OFF- disable the auxiliary output

Alarm- output will be ON at the time of every fault condition

DOSING- Connect the dosing pump, output on with the hpp

Pump ON- Output will be On with RWP especially used in pretreatment with AMPV

# 17. **SPP ON/OFF**- Only in model 13/33/133/333

ON: SPP protection on.

OFF: SPP Protection OFF or bypass

#### 18. New password

Set the 4- digit new password for parameter setting to re

#### Note:

- 1. Parameter 19 to 27 is in auto fault testing section.
- 2. Display scroll on & off facility

When plant is on, press setting switch for 5 secs to start and stop the scroll, you can also use  $\uparrow \& \downarrow$  switch to change display matter!!!

# SETTING CHART

Setting parameter 1 – 6 available with password 1234.

| SR.NO | Parameter                                                                | Range                                        | Default   |
|-------|--------------------------------------------------------------------------|----------------------------------------------|-----------|
| 1     | RWP OL & DRY                                                             | Overload : 1A - 16A                          | 4A        |
|       | (Raw water pump overload & dry run trin current)                         | Dry run : OFF 1A- 16A                        | OFF       |
| 2     | HPP OL & DRY<br>(High pressure pump over load &<br>dry run trip current) | Overload : 1A - 16A<br>Dry run : OFF 1A- 16A | 4A<br>OFF |
| 3     | HPP OPRN delay                                                           | (De bounce) On delay: 01-99sec               | 15sec     |
|       | (High pressure pump on time                                              | HPP OFF delay: 01-99 sec                     | 15sec     |

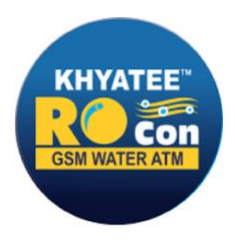

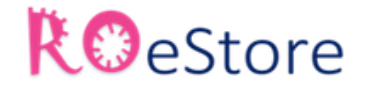

|   | delay)                             |                       |       |
|---|------------------------------------|-----------------------|-------|
| 4 | Conductivity                       | Alarm:OFF-01-200uSM   | 80uSM |
|   | ( High conductivity alarm & ignore | Ignore time: 01-60min | 02min |
|   | time delay)                        |                       |       |
| 5 | TW(permeate) tank float            | Float signal : ON/OFF | ON    |
|   | RW tank float                      | Float signal : ON/OFF | ON    |
|   | (Permeate tank & raw water tank    |                       |       |
|   | float setting)                     |                       |       |
| 6 | LPS & HPS SW                       | LPS signal : ON/OFF   | ON    |
|   | (Low pressure & high pressure      | HPS signal: ON/OFF    | ON    |
|   | switch on/off)                     |                       |       |

Setting parameter 7-27 available with password 0852

| SR.NO | Parameter                              | Range                         | Default |
|-------|----------------------------------------|-------------------------------|---------|
| 7     | RWP trip delay                         | Overload : 01- 30 sec         | 15 sec  |
|       | (Raw water pump over load & dry        | Dry run : 01-180 sec          | 180 sec |
|       | run trip time delay)                   |                               |         |
| 8     | HPP trip delay                         | Overload : 01- 30 sec         | 15 sec  |
|       | (High pressure pump over load &        | Dry ran : 0 <u>1-18</u> 0 sec | 180 sec |
|       | dry r <mark>un</mark> trip time delay) | estore                        |         |
| 9     | DRY auto- start timer for RWP          | Operation: ON/OFF             | OFF     |
|       | (If raw water pump is off because      | Time: Off-5-720min            | OFF     |
|       | of dry run it will automatically start |                               |         |
|       | after set time delay)                  |                               |         |
| 10    | Flushing VLV (ON timer)                | Time: Off-5-100sec            | 15sec   |
|       | (Flushing valve on time duration)      |                               |         |
| 11    | Auto flushing interval                 | Operation: ON/OFF             | OFF     |
|       |                                        | Interval Period: 01-720min    | 60min   |
|       |                                        | Valve ON time: 05-100sec      | 15sec   |
| 12    | Flow constant                          | Pulse per/ liter:OFF-05-3000  | OFF     |
|       | (Set flow pulse count per liter for    |                               |         |
|       | flow sensor)                           |                               |         |
| 13    | Aux IP1 & IP2                          | Aux IP1: OFF                  | OFF     |
|       | (Set the auxiliary input1 & 2)         | ORP                           |         |
|       |                                        |                               |         |
|       |                                        | Aux IP2: OFF                  |         |
|       |                                        | ORP                           | OFF     |
|       |                                        |                               |         |
| 14    | MPV operation                          | Operation : ON/OFF            | OFF     |
|       | (To ON/OFF multiport valve             |                               |         |

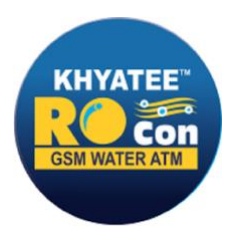

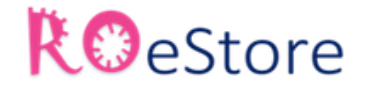

|    | operation)                          |                     |      |
|----|-------------------------------------|---------------------|------|
| 15 | Configure OP                        | RWP OP : ON/OFF     | ON   |
|    | (To configure panel outputs)        | HPP OP: ON/OFF      | ON   |
|    |                                     | Solenoid OP: ON/OFF | ON   |
| 16 | Auxiliary O/P                       | OFF                 | OFF  |
|    | (Set auxiliary output from options) | Alarm               |      |
|    |                                     | Dosing              |      |
| 18 | Change Password                     | 4 digit password    | 1234 |
|    | (To change panel setting password)  |                     |      |

# **TERMINAL CONNECTION**

|    |     |   |    |    |    | P        | F          |     |      | 3  |   | 0  |   | 5           | t |    | >    | r  | e    | C MP             | V<br>NO |     |    |
|----|-----|---|----|----|----|----------|------------|-----|------|----|---|----|---|-------------|---|----|------|----|------|------------------|---------|-----|----|
|    |     |   |    |    |    |          |            |     |      |    |   |    |   | R\<br>FLO   | N |    |      |    |      |                  | FL      | ow  | 1  |
|    |     |   |    |    |    |          |            |     |      |    |   |    |   | NO          | C |    |      |    |      |                  | R       | G   | В  |
| IN | PUT | Н | PP | R۱ | VΡ | FL<br>VA | USH<br>LVE | DOS | SING | LP | S | HP | S | TW<br>FLOAT |   | Al | ן אר | /P | COND | UCTIVITY<br>NSOR | F       | LOV | V2 |
| Ρ  | Ν   | Ρ | Ν  | Ρ  | Ν  | Ρ        | Ν          | Р   | Ν    | N0 | С | NO | С | NO          | С | NO | С    | NO | R    | В                | R       | G   | В  |

# WIRING CONNECTIONS IN CASE OF AUTO MULTIPORT VALVE

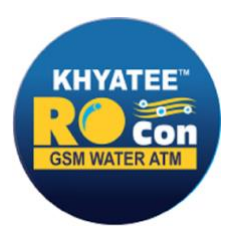

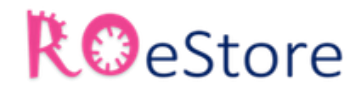

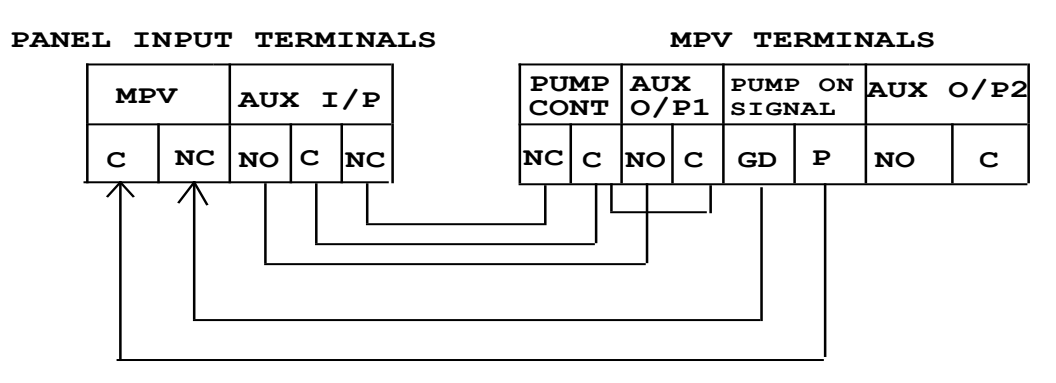

**Note:** Connections for flushing solenoid value is directly for terminal P for phase and N for neutral. Ensure solenoid value coil voltage is 230VAc & value is normally closed type.

| SR NO | TERMINAL     | DISCRIPTION                 | CONNECTION                   |
|-------|--------------|-----------------------------|------------------------------|
| 1     | HPP          | High pressure pump          | P – phase N- Neutral         |
| 2     | RWP          | Raw water pump              | P – phase N- Neutral         |
| 3     | FLUSH VALVE  | Flushing solenoid valve     | P – phase N- Neutral         |
| 4     | DOSING       | Dosing Pump                 | P – phase N- Neutral         |
| 5     | LPS          | Low pressure switch         | C – Common No- normally open |
| 6     | HPS 🗲 🧖      | High pressure switch        | C – Common No- normally open |
| 7     | RW FLOAT     | Raw water tank float switch | C - Common No- normally open |
| 8     | TW FLOAT     | Permeate tank float switch  | C – Common No- normally open |
| 9     | AUX I/P      | Auxiliary input             | C – Common No- normally open |
| 10    | CONDUCTIVITY | Conductivity sensor         | R – RED B – BLACK            |
|       | SENSOR       |                             |                              |
| 11    | FLOW 1       | Flow sensor 1               | R – RED G – Green B – BLACK  |
| 12    | FLOW 2       | Flow sensor 2               | R – RED G – Green B – BLACK  |
| 13    | MPV          | Multi port valve            | C – Common No- normally open |

# **AUTO FAULT TESTING**

RO con controller provides a very unique self check facility which makes the trouble shooting very easy.

Self check

- 1. Put on the 'Auto/Manual' switch in manual mode, after completing the system OFF process press 'Setting/Accept' switch till display shows enter password.
- 2. Use ' $\uparrow$ 'arrow key for increment the number and ' $\downarrow$ ' arrow key for curser shifting to the next position.

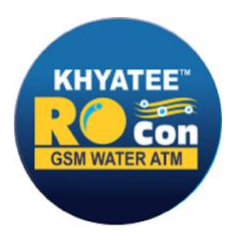

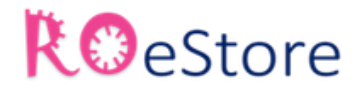

3. After entering the four digits password press 'Setting/Accept' key. If password is Ok RO controller enter in setting mode or if password is wrong display shows invalid and allows entering password again.

Using up arrow and down arrow key scroll the setting menu and accept is use to select the self check menu.

- **19. Check RWP relay O/P:** In this menu you can ON and OFF the RWP relay output using ↑ and ↑ key also display the RWP current.
- **20. Check HPP relay:** In this menu you can ON and OFF the HPP relay output using ↑and ↑ key also display the HPP current.
- **21. Check Solo relay:** In this menu you can ON and OFF the solenoid relay output using ↑and ↑ key.
- **22. Check float:** In this menu you can check the float signal high and low.
- 23. Check LPS & HPS: In this menu you can check the LPS and HPS switch signal high and low.
- **24. Check Aux1 I/P:** In this menu you can check the Aux1 IP signal high and low.
- 25. Check Flow: In this menu you can flow sensor working.
- **26. Cal Conducti/TDS(conductivity calibration):** In this menu you can calibrate the conductivity sensor with actual conductivity reading.
- **27. Check Aux O/P: In this menu you can** ON and OEE the third relay output using using ↑ and ↑ key.
- **28. Escape:** In this menu you can exit from setting menu.

# **TROUBLESHOOTING CHART**

| SR | LED BLINKING | MESSAGE ON      | CAUSE AND ACTION                             |
|----|--------------|-----------------|----------------------------------------------|
| NO |              | DISPLAY         |                                              |
| 1  | Fault        | Fault: Overload | When current crosses the set trip current    |
|    |              |                 | 1.Check cause of increase current            |
|    |              |                 | 2.Check overload trip current                |
| 2  | Fault        | Fault: Dryrun   | When current goes below the set trip current |
|    |              |                 | If tank is empty                             |
|    |              |                 | If current transformer is faulty             |
| 3  | Fault        | Fault: RWP EHC  | If RWP motor current is 2 times more than    |
|    |              |                 | normal rating please check the motor         |
| 4  | Fault        | Fault: HPP EHC  | If HPP motor current is 2 times more than    |
|    |              |                 | normal rating please check the motor         |

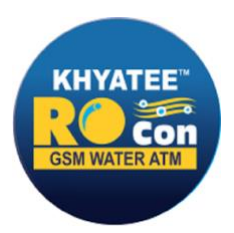

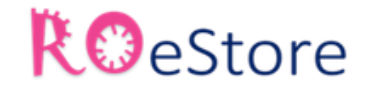

| 5  | Fault & LPS                 | Fault: LPS        | LPS not connected                                 |
|----|-----------------------------|-------------------|---------------------------------------------------|
|    |                             |                   | Pressure lower than set value                     |
|    |                             |                   | Increase pressure or reduce set point             |
| 6  | Fault & HPS                 | Fault: HPS        | Pressure higher than set value                    |
|    |                             |                   | Reduce pressure or reduce set point               |
| 7  | Fault &                     | Fault: Conducti   | High conductivity in the line or set point is low |
|    | conductivity                |                   | in that case increase the set point               |
| 8  | Flow                        | Flow rate remains | Check sensor connecting wiring                    |
|    |                             | zero on display   | Check flow sensor setting                         |
|    |                             |                   | Remove sensor from line and check for any         |
|    |                             |                   | obstacle                                          |
| 9  | RWT Empty                   | RWT Empty         | Check for water in RWT                            |
|    |                             |                   | Check float Connection                            |
| 10 | Product Tank                | Fault: TW full    | Check water in treated tank(product tank)         |
|    | full                        | Product tank full | Check float connection                            |
| 11 | Fault                       | Dosing Tank Empty | Check dosing tank level                           |
|    |                             |                   | Check Aux I/P connection                          |
| 12 | Fault                       | ORP Alarm         | Check Aux I/P connection                          |
|    |                             |                   | Check external ORP unit                           |
| 13 | Di <mark>splay Dea</mark> d | Panel Display OFF | Check presence of power at input                  |
|    |                             |                   | Check power on switch position                    |
|    |                             |                   | Check fuse on bottom pcb                          |
|    |                             |                   | If vlown replace with 1 amp fusw                  |
|    |                             |                   | Check any loose FRC cable between top and         |
|    |                             |                   | bottom PCB                                        |

# **RO 11 WITH GSM MODEL SMS CHART**

| SR.NO | ACTION                             | SMS                         |
|-------|------------------------------------|-----------------------------|
| 1     | Add MASTER mobile no.              | *xxxxM<10-digit mobile no># |
|       |                                    | Ex: *1234M9822012345#       |
| 2     | Add Authorized user no.            | *xxxxA<10-digit mobile no># |
|       |                                    | Ex: *1234A9822012345#       |
| 3     | Add web no for android application | *xxxxZ<10-digit mobile no># |
|       |                                    | Ex: *1234Z9822012345#       |
| 4     | Model Detail                       | *xxxxMODEL#                 |
|       |                                    | Ex: *1234MODEL#             |

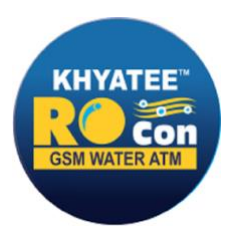

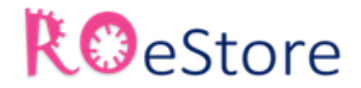

| 5  | Delete Mobile no                  | *xxxxLD<10-digit mobile no># |
|----|-----------------------------------|------------------------------|
|    |                                   | Ex: *1234D9822012345#        |
| 6  | Set Unit Number                   | *xxxxUNxxxx#                 |
|    |                                   | Ex: *1234UN1111#             |
| 7  | Authorized user no list           | *xxxxL#                      |
|    |                                   | Ex: *1234L#                  |
| 8  | Reset Fault                       | *xxxxRST#                    |
|    |                                   | Ex: *1234RST#                |
| 9  | Parameter Setting Detail          | *xxxxPSD#                    |
|    |                                   | Ex: *1234PSD#                |
| 10 | Sms Service Deactive              | *xxxxSMSD#                   |
|    |                                   | Ex: *1234SMSD#               |
| 11 | Sms Service Active                | *xxxxSMSA#                   |
|    |                                   | Ex: *1234SMSA#               |
| 12 | Factory Reset                     | *xxxxFR#                     |
|    |                                   | Ex: *1234FR#                 |
| 13 | Log Interval for web in minute    | *xxxxLOGxxx#                 |
|    |                                   | Ex: *1234LOG5#               |
| 14 | Password Change                   | *xxxxNPxxxx#                 |
|    |                                   | Ex: *1234NP4321#             |
| 15 | Help                              | TO LO                        |
|    |                                   | Ex: *1234H#                  |
| 16 | RWP Overload current in amp       | *xxxxRWPOLxx.x#              |
|    |                                   | Ex: *1234RWPOL12.3#          |
|    |                                   |                              |
| 17 | RWP Dry run current in amp        | *xxxxRWPDRYxx.x#             |
|    |                                   | Ex: *1234RWPDRY12.3#         |
| 18 | HPP Overload current in amp       | *xxxxHPPOLxx.x#              |
|    |                                   | Ex: *1234RWPOL12.3#          |
| 19 | HPP Dry run current in amp        | *xxxxHPPDRYxx.x#             |
|    |                                   | Ex: *1234RWPDRY12.3#         |
| 20 | RWP Overload Trip time in seconds | *xxxxRWPOLTTxx#              |
|    |                                   | Ex: *1234RWPOL50#            |
|    |                                   |                              |
| 21 | RWP Dry run Trip time in seconds  | *xxxxRWPDRYTTxx#             |
|    |                                   | Ex: *1234RWPOL50#            |
| 22 | HPP Overload Trip time in seconds | *xxxxHPPOLTTxx#              |
|    |                                   | Ex: *1234HPPOL50#            |
| 23 | HPP Dry run Trip time in seconds  | *xxxxHPPDRYTTxx#             |
|    |                                   | Ex: *1234HPPOL50#            |
| 24 | HPP On Delay                      | *xxxxHPPONDxxx#              |

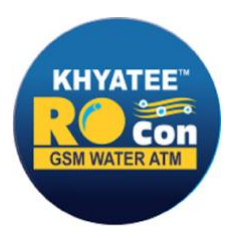

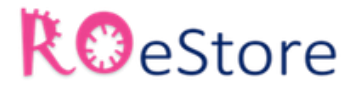

|    |                                  | Ex: *1234HPPOND50#       |
|----|----------------------------------|--------------------------|
| 25 | HPP Off Delay                    | *xxxxHPPOFFDxxx#         |
|    |                                  | Ex: *1234HPPOFFD50#      |
| 26 | SPP ON                           | *xxxxSPPON#              |
|    |                                  | Ex: *1234SPPON#          |
| 27 | SPP OFF                          | *xxxxSPPOFF#             |
|    |                                  | Ex: *1234SPPOFF#         |
| 28 | Check Flow/Production            | *xxxxCFP#                |
|    |                                  | Ex: *1234CFP#            |
| 29 | Reset Flow Meter                 | *xxxxRFM#                |
|    |                                  | Ex: *1234RFM#            |
| 30 | High Conductivity Alarm          | *xxxxCONDAXXX#           |
|    |                                  | Ex: *1234CONDA001#       |
| 31 | Conductivity Trip Time in minute | *xxxxCONDTTxx#           |
|    |                                  | Ex: *1234CONDTT00#       |
| 32 | Flush Time                       | *xxxxFLUSHTxxx#          |
|    |                                  | Ex: *1234FLUSHT000#      |
| 33 | Auto Flush ON                    | *xxxxAFLUSHON#Ex:        |
|    |                                  | *1234AFLUSHON#           |
| 34 | Auto Flush OFE                   | *xxxxAFLUSHOFF#          |
|    | K E J C                          | Ex: *1234AF/USHOFF       |
| 35 | Auto Flush Time in seconds       | *xxxxAFLUSHTxxx#         |
|    |                                  | Ex: *1234AFLUSHT001#     |
| 36 | Auto Flush Delay in minute       | *xxxxAFLUSHDxxx#         |
|    |                                  | Ex: *1234AFLUSHD001#     |
| 37 | Set clock time                   | *xxxxSCTHH:MM/DD/MM/YY#  |
|    |                                  | Ex: *123410:15/22/04/16# |

NOTE: 1. Unit will always send you SMS when it is read and acted upon by unit so always check for SMS feedback 2. SMS from unit is the best way to know status at site on real time basis 3. Some times sms is not received by use due to balance in the sim, network or server congestion problem by service provider 4. Manufacturer/ Distributor/ Dealer will not be responsible for any direct indirect loses caused or misused by the user for any other application than indented.

#### **NECESSARY AND SAFETY INFORMATION**

- Don't open unit while supply is present.
- Don't touch open wires.
- Don't keep open wires to avoid short circuit.
- Don't store the device in dusty, dirty areas.
- Don't use harsh chemicals to clean the device.